# **Pyrokos Control System** OPERATION & MAINTENANCE MANUAL

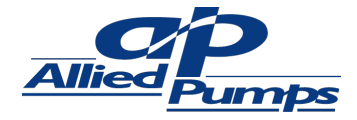

alliedpumps.com.au

# CONTENTS

| PYRO     | KOS PUMP CONTROL SYSTEM                             | 3 - 28  |         |
|----------|-----------------------------------------------------|---------|---------|
| Ι.       | Functional Overview                                 | 3 - 5   |         |
| 2.       | Hardware Overview                                   | 6 - 7   |         |
| 3.       | Software Specification                              | 8       |         |
|          | a. Display Module                                   | 8       |         |
|          | b. System Start up Display                          | 8       |         |
|          | c. Numeric Display                                  | 9       |         |
|          | d. Numeric Displays out of Range Conditions         | 10      |         |
|          | e. LED Indicators                                   | 11      |         |
|          | f. Calibration Factors                              | 12      |         |
|          | g. VFC Relay Outputs                                | 13      |         |
|          | h. Remote Display Functions                         | 13      |         |
|          | i. Panel Switches                                   | 14      |         |
|          | j. Main Module LEDs                                 | 14      |         |
|          | k. Main Module Button                               | 14      |         |
|          | I. Parameter Register Descriptions                  | 15 – 19 |         |
|          | m. Programming Mode                                 | 20 – 23 |         |
|          | n. View Log Mode                                    | 24 – 25 |         |
|          | o. Data Logging                                     | 26      |         |
|          | p. Diagnostic Port                                  | 27      |         |
| 4. Typic | al Drawing<br>K A: Warranty and Service Information | 28      | TMENT S |
|          |                                                     |         | ENT     |

### FUNCTIONAL OVERVIEW

The unit has 2 main modes of operation:

- I. FIRE PUMP CONTROL
- 2. STOP-START PUMP CONTROL

**NOTE: -** This version also requires processor on the main relay module (D13242) to have Software Version 0\_9 (Normal Fire Pump Mode) or Version 0\_9ONOFF (Stop-Start Mode)

The MODE is read from the Engine Parameter Register 0 (Model ==D13242 for FIRE CONTROL Mode and Model==D13243 for STOP –START Mode).

The software version label shows:

FIRE PUMP Control – S/w version Label is V0\_9

STOP-START Mode – S/w Version label is V0\_9 ONOFF

The system MODE can be identified on the second startup display showing either:-

"FFFF" for FIRE CONTROL MODE "bbbb" for STOP-START MODE

a. FIRE PUMP CONTROL

The Fire Pump Controller has the primary function of starting a diesel fire pump with a high degree of reliability.

The Specification document "Fire Pump Controller Specification\_2.doc" provides further background into the hardware and software features.

The main processor and peripheral hardware (e.g. Display, switches and relays) have ancillary functions to provide the following:

- (a) Monitoring with numeric indications of levels
- (b) Status indications of power and alarm conditions
- (c) Button inputs for user control of
  - (1) Viewing and Setting Calibrations & Parameters
  - (2) Testing
  - (3) Resetting Alarms
  - (4) Manual Override

#### b. STOP-START CONTROL

The STOP-START control allows the pump to be STARTED with a closed contact on the Pressure Switch input and then to STOP the pump by opened contact on the Pressure Switch input

The functioning of the Display, Monitoring, Alarms, Logging and User Parameters are mostly the same as for the FIRE PUMP CONTROL mode, with the main differences being:-

- (1) The Pressure Switch does not generate a common alarm, but the ON/OFF status is still shown on the LED display.
- (2) The "STOP" relay can be optionally configured as a "RUN" relay and switches the fuel solenoid continuously on when engine is cranking and running, and switches it off when engine is required to be stopped.
- (3) Any other of the Common Alarms will force the Engine Processor into STOP-OVERRIDE state which will shut the pump off until the fault can be cleared.
- (4) User Configured Delays for Engine Start, Stop and Restart times.
- (5) User Configured Delays for the alarm inputs to prevent false triggering.
- (6) Fuel Low Level Warning, as well as Low Fuel Shutdown. Fuel Low Level Warning can also be assigned to one of the VFC relays.
- (7) Provision is for one only Battery and Charger. The battery voltage is shown in the "Start" battery display and the battery charging current is now shown in the "Control" battery display.

The Engine Processor can also be user configured for 2 modes for RUN or STOP fuel solenoid operation. This program via the display menu 43 or Serial diagnostics, update register command "2 63"

- MODE=0 (Default): RUN solenoid operating mode which is ON during cranking and is OFF when the engine is OFF
- MODE=1: STOP solenoid operating mode which is OFF for engine cranking and run and is switched ON momentarily to shut down the engine, then returns to OFF when the engine has stopped.

## HARDWARE OVERVIEW

#### a. COMPONENTS

Referring to the block diagram in Appendix 3.1, the following main components are identified, with a brief description of functions.

#### 2.a. I DI 3242 – Main Module

This module provides the central hub for all interconnections. It has an on-board microcontroller as a standalone processor which is controlling the engine starting operations. It contains relays to operate the engine crank and stop solenoids. It connects to the D13241 Display Module It connects to the D13244 VFR Relay Modules It has 6 push button tact switches for parameter viewing and configuration. It has interfaces for Engine sensors.

#### ENGINE START PROCESSOR.

This is a stand-alone processor, which can function independently of the main processor module. It has only the essential inputs and driver outputs for the engine start functions.

This processor has sensor inputs for:-

Low Pressure (Fire Detection System), RPM / Tacho Sensor (Engine Speed)

This processor also detects the 6 on-board tact switches.

#### 2.a.2 DI3241 – Display Module

This module is mounted on the front panel and is the primary operator interface This module provides 9x numeric displays and 18 LED indicators. It has inputs for 5 panel switches.

The module communicates using RS485 line interface.

It uses the Modbus Protocol for relaying control and status information.

#### 2.a.3 DI3241 - Remote Display Module

A second remote display can be connected to JI - REMOTE DISPLAY connector on the main module D13242.

It uses Modbus protocol over an RS485 line interface.

The Cable distance is typically up to 2Kms.

Two configurable option bits are used to Enable the Remote Display, and also to Enable remote buttons.

#### 2.A.4 DI 3244 – Relay Output Module

Each D13244 module has 8 relays. Two of these have SPDT Form C change over contacts, and 6 have SP Form A contacts (Normally Open)

Two of these modules can be connected to provide a total of 16 relay outputs.

#### 2.A.5 DI 3401 – Main Processor Module

This module provides monitoring, display and status logging functions.

Note – it does not have any control of the engine starting, which is performed by the dedicated processor on the D13242 Main Module.

Logging is saved to 32KByte non-volatile EEPROM. A FLASH Ram IC can also be fitted

#### 2.a.6 Batteries

I or 2 batteries are provided depending whether the system is for FIRE pump control or is for STOP-START system .

These may be 12 or 24Vdc, and must be the same voltage

#### NOTE: THE MAIN MODULE (D13242) MUST BE MATCHED FOR CORRECT VOLTAGE

#### FIRE PUMP CONTROL MODE:

2 Batteries are provided for additional reliability of the Fire Pump System.

- (1) Crank Battery -is main 12 or 24 Vdc battery used to drive the starter motor
- (2) Control Battery provides 12 or 24Vdc battery to supply the control circuits.

The Engine can also be manually started from the Control Battery if required.

#### STOP-START PUMP CONTROL MODE

I Battery only is provided for the starter motor cranking and also powers the Control Circuits.

A 3.0V Lithium Battery is also provided on the main processor module (D13401) which maintains operation of the Real Time Clock

#### 2.a.7 DI3243 – Crank Battery Charger

This is a charger dedicated in maintaining the optimum charge capacity of the Crank Battery. Charging current is monitored by the Main processor module.

#### 2.a.8 DI3401 – Control Battery Charger

#### NOTE: USED FOR FIRE PUMP CONTROL SYSTEMS ONLY

This is a charger dedicated in maintaining the optimum charge capacity of the Control Battery. Charging current is monitored by the Main processor module.

#### 2.a.9 Engine Solenoids

Three solenoids are operated,

- (1) Cranking Solenoid
- (2) Alternator Isolate Solenoid
- (3) Engine Stop Solenoid

#### 2.a.10 Engine Sensing

The following conditions are monitored by the Main Processor.

- (1) Fuel Gauge
- (2) Low Fuel Switch
- (3) Oil Sender (Pressure)
- (4) Temperature Sender
- (5) Engine Speed / RPM

#### 2.a.11 Other Sensing

The following conditions are also monitored by the Main Processor

- (I) Crank Battery Voltage
- (2) Crank Battery Current
- (3) Control Battery Voltage (FIRE Systems only)
- (4) Control Battery Current (FIRE Systems only)
- (5) Mains Voltage Available to Crank Charger
- (6) Mains Voltage Available to Control Charger (FIRE Systems only)
- (7) Manual Control Switch
- (8) Manual Start Switch
- (9) Local 12V Voltage

#### 2.a. 12 Diagnostic Port

#### Provides RS232 Serial Interface

A simple command console allows connection to a PC running a simple ASCII terminal (E.g. MS Windows Hyperterm)

The user can view and set parameters, and dump the status log.

#### 2.a. I 3 USB Port

The module implements a CDC class which means it will appear as a com port on the PC. Although the PC may allow com port parameters such as baud rate to be set they have no effect.

The USB port runs the same command console as for the Diagnostics Port.

## **SOFTWARE SPECIFICATION**

#### a. DISPLAY MODULE

The document "DI324I\_user\_manual\_A0\_I.doc" describes the operation of the Display Module.

#### Note the following:-

The module uses the Modbus Protocol.

In preparing this product the following documents from Modbus-IDA.org were considered:-

MODBUS Application Protocol Specification VI.Ia MODBUS over serial line specification and implementation guide VI.01

The implementation is a reduced set of that proposed in these documents and adjusted to suit industry conventions

Default Address is 4 Default Data Format is 9600 Baud, 8 Bits, Even Parity, I Stop bit

The main processor module will need to implement the api as a Modbus HOST.

It will need to be poll the display frequently (ideally 10x per second or at least 5x per second) so that the button functions are responsive.

LEDs and Numeric Instrumentation Displays should be updated as the values are changed and within I second response.

#### b. SYSTEM STARTUP DISPLAY

When the system is started a sequence of numbers appears in the numeric LED fields

FIRST SCREEN:

RPM – Display Software Version OIL PRESSURE – Display Mode

SECOND SCREEN:

RPM – Main Processor Software Version HOURS – Engine Processor Software Version START BATTERY – SYSTEM VOLTAGE (12/24V) CONTROL BATTERY – SYSTEM MODE

"FFFF" = FIRE PUMP CONTROL

"bbbb" = STOP-START PUMP CONTROL

#### c. NUMERIC DISPLAYS

There are 9 numeric 4 digit displays on the display module.

| Display<br>Number<br>FIRE<br>SYSTEM<br>MODE | Display<br>Number<br>STOP-<br>START<br>MODE | Function                                                | Units | Range | Resolution |
|---------------------------------------------|---------------------------------------------|---------------------------------------------------------|-------|-------|------------|
| DI                                          | DI                                          | Hours                                                   | Hours | 09999 | I          |
| D2                                          | D2                                          | Oil Pressure                                            | kPa   | 0600  | I          |
| D3                                          | D3                                          | Temperature                                             | DegC  | 0200  | I          |
| D4                                          | D4                                          | Alternator Amps                                         | Amps  | 0100  | 0.1        |
| D5A **                                      | D5                                          | Start Battery Volts                                     | Volts | 035   | 0.1        |
| D5B **                                      | D6                                          | Start Battery Charging<br>Amps                          | Amps  | 010   | 0.1        |
| D6A **                                      |                                             | Control Battery Volts<br>(FIRE SYSTEMS ONLY)            | Volts | 0.35  | 0.1        |
| D6B **                                      |                                             | Control Battery<br>Charging Amps<br>(FIRE SYSTEMS ONLY) | Amps  | 09    | 0.01       |
| D7                                          | D7                                          |                                                         |       |       |            |
| D8                                          | D8                                          | Fuel Tank Level                                         | %     | 0100  | I          |
| D9                                          | D9                                          | Engine Speed                                            | RPM   | 09999 | 10         |

The numeric displays are assigned as follows:-

**NOTE:** Displays marked \*\* have different function depending whether the system is running in FIRE PUMP CONTROL or STOP-START CONTROL mode

In FIRE mode the displays are multiplexed with voltage and amps.

These alternate at a 3 second rate.

The displays show "nn.nu" for Voltage and "n.nnA" for Amps

In STOP-START mode the display D5 shows the Battery Voltage, and D6 shows the battery charge current.

#### d. NUMERIC DISPLAYS – OUT OF RANGE CONDITIONS

| Display<br>Number | Display<br>Number | Function               | Units     | Out of Range Conditions              |
|-------------------|-------------------|------------------------|-----------|--------------------------------------|
| FIRE              | STOP-             |                        |           |                                      |
| MODE              | START             |                        |           |                                      |
|                   | MODE              |                        |           |                                      |
| וח                |                   | Hours                  |           | >9999 or if invalid road from EEPROM |
|                   |                   | r iour s               |           |                                      |
|                   |                   |                        |           |                                      |
|                   |                   |                        | then I Hr |                                      |
|                   |                   |                        | >=1000    |                                      |
| D2                | D2                | Oil Pressure           | kPa       | Low Pressure                         |
|                   |                   |                        |           | Set by Parameter                     |
| D3                | D3                | Temperature            | DegC      | High Temp                            |
|                   |                   |                        |           | Set by Parameter                     |
| D4                | D4                | Alternator Amps        | Amps      | >99.9                                |
|                   |                   |                        |           |                                      |
| D5A **            | D5                | Start Battery Volts    | Volts     | <10 or >16 (12V System)              |
|                   |                   |                        |           | <20 or >32 (24V System)              |
| D5B **            | D6                | Start Battery Charging | Amps      | <0 or >9.9                           |
|                   |                   | Amps                   |           |                                      |
| D6A **            |                   | Control Battery Volts  | Volts     | <10 or >16 (12V System)              |
|                   |                   | (FIRE SYSTEMS ONLY)    |           | <20 or >32 (24V System)              |
| D6B **            |                   | Control Battery        | Amps      | <0 or >9.9                           |
|                   |                   | Charging Amps (FIRE    |           |                                      |
|                   |                   | SYSTEMS ONLY)          |           |                                      |
| D7                | D7                |                        |           | Not Used                             |
| D8                | D8                | Fuel Tank Level        | %         | Low Fuel                             |
|                   |                   |                        |           | Set by Parameter                     |
| D9                | D9                | Engine Speed           | RPM       | Low and High Engine Speed            |
|                   |                   |                        |           | Set By Parameters                    |
| 1                 |                   |                        |           |                                      |

The displays flash at a slow rate when out-of-range condition is detected.

#### e. LED INDICATORS

The LED indicators are allocated as per the following table. The LED will be lighted when the Condition is exceeded

| D13241         | LED      | Allocated | Function        | Alarm/Led On Conditions                                       |
|----------------|----------|-----------|-----------------|---------------------------------------------------------------|
| Register & Bit | Position | to        |                 |                                                               |
| Map Position   |          | Common    |                 |                                                               |
|                |          | Alarm     |                 |                                                               |
| 22_0           | D10      |           | Pump Available  | Engine start processor is in                                  |
|                |          |           |                 | STOPPED/Ready State & no other                                |
|                |          |           |                 | common alarms are indicated                                   |
| 22_1           | DII      | Y         | Pump Running    | Engine start processor is in RUN state<br>or RPM > 100RPM     |
| 22_2           | D12      | Y         | Auto Start      | When Auto Isolate Switch is operated                          |
|                |          |           | Isolated        | via the Display module and Engine start                       |
|                |          |           |                 | processor is in AUTO_ISOLATED                                 |
|                |          |           |                 | mode                                                          |
| 22_3           | DI3      | Y         | Engine Fail to  | Engine start processor is in                                  |
|                |          |           | Start           | RESTART_LIMIT state. Is reset with                            |
|                |          |           |                 | Alarm Reset Button                                            |
| 22_4           | DI4      | Y         | Low Fuel Level  | Fuel Level < parameter set point or fuel                      |
|                |          |           |                 | level sensor is operated.                                     |
|                |          |           |                 | Cleared by Alarm Reset button if the                          |
|                |          |           |                 | fault is rectified                                            |
| 22_5           | D15      | Y         | Engine          | Engine start processor is in                                  |
|                |          |           | Overspeed       | STOPPED_OVERSPEED state.                                      |
|                |          |           | Shutdown        | Cleared by Alarm Reset button                                 |
| 22_6           | D16      | Y         | High Engine     | Temperature >120 DegC                                         |
|                |          |           | Temperature     |                                                               |
| 22-7           | D28      | Y         | Low Oil         | Engine Running & <parameter low<="" set="" td=""></parameter> |
|                |          |           | Pressure        |                                                               |
| 22_8           | DI7      | Y         | Control Battery | Control Batt Voltage <13V & Charge                            |
|                |          |           | Charger Fail    | current < IAmp                                                |
|                |          |           | (FIRE SYSTEMS   |                                                               |
|                |          |           | ONLY)           |                                                               |
| 22_9           | D18      | Y         | Start Battery   | (<8V when Engine start processor is in                        |
|                |          |           | Low Voltage     | CRANKING state or Manual Cranking)                            |
|                |          |           |                 | or otherwise <11.8V Cleared by Alarm                          |
|                |          |           |                 | Reset button                                                  |
| 22_10          | D19      | Y         | Control Battery | <8V when Manual Cranking from                                 |
|                |          |           | Low             | Control Battery or otherwise <11.8V                           |
|                |          |           | Voltage(FIRE    | Cleared by Alarm Reset button                                 |
|                |          |           | SYSTEMS         |                                                               |
|                |          |           | ONLY)           |                                                               |
| 22_11          | D20      |           | Audible Alarm   | When Audible alarm is in a muted state                        |
|                |          |           | Muted           | either via the MUTE switch via the                            |
|                |          |           |                 | Display module or the EXTERNAL                                |
|                |          |           |                 | Putton                                                        |
| 1              |          |           |                 | DUITON                                                        |

| 22_12 | D21 | Y | System Low      | On when the Low Pressure signal is   |
|-------|-----|---|-----------------|--------------------------------------|
|       |     |   | vvater Pressure | for more than 5 minuntes             |
|       |     |   |                 | for more than similarites.           |
|       |     |   |                 | Cleared by Alarm Reset button        |
| 22_13 | D22 | Y | Water Supply    | ??                                   |
|       |     |   | Tank Low Level  |                                      |
| 22_14 | D23 |   | AUX I           | When Aux I (P_DIN3) is pulled low    |
|       |     |   |                 |                                      |
| 25_0  | D29 |   | Power Available | ON when Internal 12Vdc is within the |
|       |     |   |                 | range 8V to 20V                      |
| 25-1  | D30 | Y | AUX 2           | When Aux 2 (P_DIN5) is pulled low    |
| 25_2  | D31 | Y | Start Battery   | Start Batt Voltage <13V & Charge     |
|       |     |   | Charger Fail    | current < IAmp                       |

#### f. CALIBRATION FACTORS

2.f.I Temperature Calibration

Temperature Calibration simply selects a Calibration Table to suit the particular Temperature Sensor

Currently there are two Calibration Tables available

- (0) Table 0 = Temperature Sensor type VDO 320.002
- (I) Table I = Temperature Sensor VDO 320.021

#### 2.f.2 Oil Pressure Calibration

Oil Pressure Calibration simply selects a Calibration Table to suit the particular Oil Pressure Sensor

Currently there is one Calibration Tables available (0) Table 0 = Oil Pressure Sensor type VDO 360.002

#### 2.f.3 Fuel Sensor Calibration

Fuel Sensor Calibration simply selects a Calibration Table to suit the particular Fuel Sensor

Currently there are 2 Calibration Tables available

- (0) Table 0 = Linear 180 Ohms Sensor
- (I) Table I = Linear 90 Ohms Sensor

#### g. VFC Relay Outputs

There are 8 Voltage Free Contacts (VFC) available,

A second Relay Module can be added to provide and additional set of 8 relays for a total of 16 relay outputs.

These are configured via Registers 27 to 42. Refer Table 2.I.32.I.3

\*\* NOTE: COMMON ALARM is activated when any of the following alarms are on:-

MAINS POWER FAILURE (AFTER TIMEOUT IN REGISTER 26) PUMP RUNNING (FIRE PUMP MODE ONLY) ENGINE FAIL TO START LOW FUEL OVER-SPEED ENGINE HIGH TEMPERATURE LOW OIL PRESSURE START BATTERY CHARGER FAILED CONTROL BATTERY CHARGER FAILED (FIRE PUMP MODE ONLY) START BATTERY LOW VOLTAGE CONTROL BATTERY LOW VOLTAGE FIRE PUMP MODE ONLY) LOW PRESSURE

TANK LOW LEVEL AUX 2 INPUT INTERNAL FAULT

#### h. Remote Display Functions

# NOTE – Remote display requires main processor software version A1.4 or later and also requires the Engine Control processor on the main relay module (D13242) to have Software Version 0\_9 (Normal Fire Pump Mode) or Version 0\_9ONOFF (Stop-Start Mode)

The second remote display is connected to JI - REMOTE DISPLAY connector on the main module D13242.

Both the older D13241 display module and new D132431 display modules are able to work as either main display and/or remote display without change to hardware or firmware.

Both Displays mirror each other in the information which is displayed and also button functions, e.g. The buzzer will sound at both displays, and the mute button will stop the buzzer at both display units,

Panel switches for Mute, Lamp Test and Alarm Reset are operational, whilst the Auto Isolate, Speed Test, Start and Stop buttons are not available to be used.

In programming mode, only the local display will show the parameter details, while the remote display will display 'Prog', and the display will give a short beep and start flashing.

Connection to the remote display will be via the dedicated 4 wire screw terminals J15 on the D13242 main PCB. Note - 12Vdc supply @1.0 Amps may be required for the remote display if the cable voltage drop is more than 2V.

i. Panel Switches

#### **REFER** to The Specification Doc Section 5.1 for the functional descriptions

#### j. Main Module LEDs

The LEDs indicate the system status.

Generally speaking, if the PUMP is ready for start the "PUMP AVAILABLE" LED will be on.

Otherwise, if it is not on then a fault indication will be given by one or more of the other LEDs.

Excepting for "System Low Water Pressure" LED which for STOP-START mode does not cause a fault condition, but still reflects the current status of the LOW Pressure input.

#### k. Main Module Buttons

Six Buttons are provided – Esc, Enter, Left, Right, Up and Down.

These are used to place the system into a programming and diagnostics mode.

See Section below for operation of these.

#### Parameter Register descriptions

#### 2.1.1 MAIN PROCESSOR Register descriptions

The following parameter registers parameters (16 bits wide) are used for controlling the functions of the system. They are available for reading (R) setting or writing (W).

They may be viewed and set via the buttons on the main module or via the RS232 Diagnostics port

| Holding<br>Register | Туре     | Access | Name                       | Units  | Default | Comment                                              |
|---------------------|----------|--------|----------------------------|--------|---------|------------------------------------------------------|
| 0                   | Unsigned | R      | MODEL                      |        | 1324    | For D1324                                            |
| 1                   | Unsigned | R      | SW_VERSION_MAIN            |        | 0       | 10 x<br>version.<br>So version<br>2.7 would<br>be 27 |
| 2                   | Unsigned | R      | SW_VERSION_ENGINE_START    |        | 0       |                                                      |
| 3                   | Unsigned | R/W    | BITMAPPED OPTIONS          |        | 0       | See Table<br>2.I.2                                   |
| 4                   | Unsigned | R/W    | Spare                      |        | 0       |                                                      |
| 5                   | Unsigned | R/W    | Spare                      |        | 0       |                                                      |
| 6                   | Unsigned | R/W    | Spare                      |        | 0       |                                                      |
| 7                   | Unsigned | R/W    | Spare                      |        | 0       |                                                      |
| 8                   | Unsigned | R/W    | RPM_LOW                    | RPM    | 400     |                                                      |
| 9                   | Unsigned | R/W    | RPM _HIGH                  | RPM    | 3200    |                                                      |
| 10                  | Unsigned | R/W    | RPM_CAL                    |        | 120     | Tacho<br>Teeth                                       |
| 11                  | Unsigned | R/W    | OIL_PRESSURE_LOW           | Кра    | 100     |                                                      |
| 12                  | Unsigned | R/W    | OIL_PRESSURE_CAL           |        | 0       | Calibration<br>Table No.                             |
| 13                  | Unsigned | R/W    | TEMP_LOW                   | DegC   | 5       |                                                      |
| 14                  | Unsigned | R/W    | TEMP_HIGH                  | DegC   | 110     |                                                      |
| 15                  | Unsigned | R/W    | TEMP_CAL                   |        | 0       | Calibration<br>Table No.                             |
| 16                  | Unsigned | R/W    | AMPS_CAL                   | *10 mA | 100     |                                                      |
| 17                  | Unsigned | R/W    | FUEL_LOW                   | %      | 70      | (10 for<br>STOP-<br>START)                           |
| 18                  | Unsigned | R/W    | FUEL_OPTIONS               |        | I       |                                                      |
| 19                  | Unsigned | R/W    | FUEL_CAL                   |        | 0       |                                                      |
| 20                  | Unsigned | R/W    | USER_PASSCODE              |        | 2680    |                                                      |
| 21                  | Unsigned | R/W    | Spare                      |        | 0       |                                                      |
| 22                  | Unsigned | R/W    | START_BATT_VOLTAGE_CAL     |        | 100     |                                                      |
| 23                  | Unsigned | R/W    | CONTROL_BATT_VOLTAGE_CAL   |        | 100     |                                                      |
| 24                  | Unsigned | R/W    | CHARGER_CURRENT_OFFSET_CAL |        | 0       | Offsets<br>Fuel Sensor<br>for Offset                 |

|       |          |     |                                                     |         |                 | caused by<br>charger<br>current |
|-------|----------|-----|-----------------------------------------------------|---------|-----------------|---------------------------------|
| 25    | Unsigned | R/W | FAN_RUN_ON_CAL                                      | Seconds | 120             |                                 |
| 26    | Unsigned | R/W | POWER_FAIL_TIMEOUT                                  | Minutes | 240             |                                 |
| 27    | Unsigned | R/W | RELAY_I_OPTION                                      |         | I               |                                 |
| 28    | Unsigned | R/W | RELAY_2_OPTION                                      |         | 19              |                                 |
| 29    | Unsigned | R/W | RELAY_3_OPTION                                      |         | 3               |                                 |
| 30    | Unsigned | R/W | RELAY_4_OPTION                                      |         | 6               |                                 |
| 31    | Unsigned | R/W | RELAY_5_OPTION                                      |         | 16              |                                 |
| 32    | Unsigned | R/W | RELAY_6_OPTION                                      |         | I               |                                 |
| 33    | Unsigned | R/W | RELAY_7_OPTION                                      |         | 19              |                                 |
| 34    | Unsigned | R/W | RELAY_8_OPTION                                      |         | 3               |                                 |
| 35    | Unsigned | R/W | RELAY_9_OPTION                                      |         | 15              |                                 |
| 36    | Unsigned | R/W | RELAY_10_OPTION                                     |         | 8               |                                 |
| 37    | Unsigned | R/W | RELAY_11_OPTION                                     |         | 9               |                                 |
| 38    | Unsigned | R/W | RELAY_12_OPTION                                     |         | 24              |                                 |
| 39    | Unsigned | R/W | RELAY_13_OPTION                                     |         | 25              |                                 |
| 40    | Unsigned | R/W | RELAY_14_OPTION                                     |         | 14              |                                 |
| 41    | Unsigned | R/W | RELAY_15_OPTION                                     |         | 4               |                                 |
| 42    | Unsigned | R/W | RELAY_16_OPTION                                     |         | 20              |                                 |
| 43    | Unsigned | R/W | Fuel_level_warning                                  |         | 70              | (50 for<br>STOP-<br>START)      |
| 44    | Unsigned | R/W | Alarm_delay                                         |         | 10<br>(Seconds) |                                 |
| 4547  | Unsigned | R/W | Spare                                               |         | 0               |                                 |
| 48-63 | Unsigned | R/W | MAPPED TO ENGINE START<br>REGISTERS, 015<br>Refer 3 |         |                 |                                 |

## 2.1.2 Register 3 - Bitmapped Options

| BIT | VALUE<br>( ** Note) | PARAMETER                            | OPTION SETTING                                                        |
|-----|---------------------|--------------------------------------|-----------------------------------------------------------------------|
| 0   | I                   | Enable Remote<br>Buttons             | 0=Buttons Inactive (default),<br>I=Buttons Active                     |
| I   | 2                   | Enable Remote<br>Display             | 0=Remote Display Disabled (default)<br>I=Remote Display Enabled       |
| 2   | 4                   | System Voltage                       | 0=12V (default)<br>1=24V                                              |
| 3   | 8                   | Differential AtoD for<br>fuel sensor | 0=Single Ended AtoD ( <rev c)<br="">I=Differential AtoD (Rev D)</rev> |
| 4   | 16                  | Stop-Start-System                    | 0=Normal Fire System<br>I=Stop-Start Control                          |

| 5 | 32 | Water-Level-Stop-<br>Pump | 0=No Shutdown On Low Water Level<br>I= Shutdown On Low Water Level |
|---|----|---------------------------|--------------------------------------------------------------------|
| 5 | 64 | Oil Pressure Disable      | 0=Oil Pressure Normal (Enabled)<br>I=Oil Pressure Disable          |

\*\* **NOTE:** Register Value = Sum of the Values x Option Set

Example – to set options for 24V system with Stop-Start Control and all other options =0, then Register Value = 4\*1 + 16\*1 = 20

2.13 Register 27 to 42 - Relay Option

Each relay (I to I6) can be programmed with a value which will cause the relay to be operated when the condition is set.

| OPTION | OPTION CONDITION                |
|--------|---------------------------------|
| VALUE  |                                 |
| 0      | Relay is NOT operated           |
| I      | Mains Power Available           |
| 2      | Pump Available                  |
| 3      | Pump Running                    |
| 4      | Auto Isolated                   |
| 5      | Failed Start                    |
| 6      | Low Fuel                        |
| 7      | Over Speed                      |
| 8      | High Temp                       |
| 9      | Low Oil Press                   |
| 10     | Start Charger Failed            |
| 11     | Control Charger Failed          |
| 12     | Start Batt Low V                |
| 13     | Control Batt Low V              |
| 14     | Alarm Muted                     |
| 15     | Low Pressure                    |
| 16     | Water Tank Low                  |
| 17     | Jack Pump Run                   |
| 18     | Jacking Pump Fault              |
| 19     | Common Fault                    |
| 20     | Fan Run On                      |
| 20     | (time set in Register 25)       |
| 21     | Engine Processor Comms Failed   |
| 22     | Mains failure – time delay      |
| 22     | (Delay time set in Register 26) |
| 23     | Common Battery / Charger Fault  |
| 24     | Common Low Battery Fault        |
| 25     | Common Charger Fault            |

| 26 | Fuel Level Warning                   |
|----|--------------------------------------|
| 27 | Processor Heartbeat Pulse (1 minute) |
| 28 | Common Alarm without Pump Run        |

## 2.1.4 ENGINE START PROCESSOR Register Descriptions

| Holding<br>Register | Туре     | Access | Name                                  | Units  | Default                          | Comment                                        |
|---------------------|----------|--------|---------------------------------------|--------|----------------------------------|------------------------------------------------|
| 0                   | Unsigned | R      | model                                 |        | 13241                            | 324                                            |
| I                   | Unsigned | R      | software version                      |        | 0                                | 10 x version.<br>So version 2.7<br>would be 27 |
| 2                   | Unsigned | R/W    | SWITCHES_LATCHED                      |        | 0                                | Bit Mapped                                     |
| 3                   | Unsigned | R      | SWITCHES_CURRENT                      |        | 0                                | Bit Mapped                                     |
| 4                   | Unsigned | R      | PROCESS STATE                         |        | 0                                | See Table 2                                    |
| 5                   | Unsigned | R      | RPM (Period count *8uSec)             |        | 0                                |                                                |
| 6                   | Unsigned | R/W    | RPM LOW (Max Period count<br>*8uSec)  | *8uSec | 0                                |                                                |
| 7                   | Unsigned | R/W    | RPM HIGH (Min Period count<br>*8uSec) | *8uSec | 0                                |                                                |
| 8                   | Unsigned | R/W    | SPARE                                 |        | 0                                |                                                |
| 9                   | Unsigned | R      | FLAGS                                 |        | 0                                |                                                |
| 10                  | Unsigned | R/W    | COMMAND                               |        | 0                                | See Table<br>4.11.4.1                          |
| 11                  | Unsigned | R      | OUTPUT STATE – current                |        | 0                                | Bit Mapped                                     |
| 12                  | Unsigned | R/W    | START DELAY                           |        | (x100mSec)                       |                                                |
| 13                  | Unsigned | R/W    | RESTART DELAY                         |        | (x100msec)                       |                                                |
| 14                  | Unsigned | R/W    | RUN ON DELAY                          |        | (x100mSec)                       |                                                |
| 15                  | Unsigned | R/W    | OPTIONS                               |        | B0- STOP<br>solenoid<br>Function | 0=RUN<br>SOLENOID<br>I=STOP<br>SOLENOID        |

## 2.1.4.1 Register 4 – CONTROL BITMAPPED REGISTER

| BIT | DESCRIPTION   | DESCRIPTION        |
|-----|---------------|--------------------|
| 0   | MANUAL RESET  |                    |
| I   | MANUAL STOP   |                    |
|     |               |                    |
|     |               |                    |
| 16  | STOP OVERRIDE | STOP/START SYSTEMS |
|     |               |                    |
|     |               |                    |
|     |               |                    |
|     |               |                    |

#### 2.1.4.2 Register 4 – PROCESS STATE

| STATE<br>NUMBER | ABBREVIATED       | DESCRIPTION                                     |  |
|-----------------|-------------------|-------------------------------------------------|--|
| 0               | STOPPED           | Normal Idle State                               |  |
| I               | WAIT_RESTART      |                                                 |  |
| 2               | CRANKING          |                                                 |  |
| 3               | RUN               |                                                 |  |
| 4               | FORCED_STOP       |                                                 |  |
| 5               | STOPPED_OVERSPEED | Alarm Condition –requires<br>manual Alarm Reset |  |
| 6               | RESTART_LIMIT     | Alarm Condition –requires<br>manual Alarm Reset |  |
| 7               | MANUAL STOP       |                                                 |  |
| 8               | STOP OVERRIDE     | STOP-START mode only –<br>manual Alarm Reset    |  |
| 9               | STOP LOW PRESSURE | STOP-START mode only                            |  |

#### 2.1.5 NOTE ON UPDATING USER CONFIGURATION

For the MAIN PROCESSOR all the read-only registers (3 to 47) stored in EEPROM for the main processor.

For the ENGINE CONTROL PROCESSOR there are 4 registers (12,13,14,15) which are user configurable (via the main registers 60,61,62,63) and these are stored in EEPROM for the Engine Processor. They can also be viewed and updated via menus 40 to 43.

**NOTE:** This means that if a MAIN MODULE (D13242) is replaced then these registers will need to be checked and updated if necessary.

If the MAIN PROCESSOR MODULE (D1340) is replaced then Registers 3 to 47 will need to be checked and updated..

The LOAD DEFAULTS menu process should be done initially when the processor is first replaced.

However, this will not change any of the Engine Processor Registers (12,13,14,15) and which are found at main Registers 60 to 63.

#### m. PROGRAMMING MODE

The buttons on the Main Board are used for Programming Mode.

#### 2.m.I Programming Mode

To enter programming mode – press the buttons in the following sequence. If the sequence is incorrect, then must start again.

<ESC> <DOWN> <DOWN> <LEFT> <RIGHT> <ENTER>

The display then goes blank with "Prog" displayed in [START BATTERY VOLTS]

2.m.2 Exit Programming Mode

Programming mode will be terminated and the displays returned to normal with any of the following conditions:-

- (1) Timeout automatically exit programming mode after 60 Seconds without any button press.
- (2) Pressing the <ESC> button
- (3) Low Pressure input triggers an automatic engine start.

2.m.3 General Button Navigation Conventions

<ENTER> is used to save the current set value.

<ESC> exits program mode

<RIGHT> & <LEFT> are used to scroll through the MENU LEVELS

<UP> <DOWN> are used to Increment or Decrement the Set Value.

**NOTE:** Press and hold starts increments/decrements UP/DOWN at I per second Press UP and then DOWN – increments x10 at I increments per second Press UP and then DOWN – decrements x10 at I increments per second

Holding any of the above conditions for more than 5 seconds, then increments or decrements at a fast rate (3 per second)

Values should remain within the designated range

#### The displays are used in the following way:-

[START BATTERY VOLTAGE] field displays "Prog" while in program mode
[CONTROL BATTERY VOLTAGE / START BATTERY CURRENT] displays the Menu Level
[FUEL LEVEL] displays the current parameter value to be adjusted
[HOURS] is used with the calibration values to display the calculated value in the designated units E.g. Speed in RPM, Pressure in Kpa, Fuel in %.

#### **NOTE:** Enter must be pressed to save the value.

This also updates the [HOURS] field to reflect the current sensor measurement.

#### 2.m.4 Menu Levels

| [CONTROL   |                                 |                                               |
|------------|---------------------------------|-----------------------------------------------|
| =          | [HOLIRS] Display =              | [FLIEL] Display                               |
| MENU LEVEL |                                 |                                               |
|            |                                 |                                               |
| 0          |                                 | Main Processor S/w Version                    |
| I          |                                 | Engine Start Processor S/w Version            |
| 2          |                                 | Low RPM Threshold                             |
| 3          |                                 | High RPM Threshold                            |
| 4          | Current RPM                     | Cal Value (Flywheel Teeth)                    |
| 5          |                                 | Low Oil Pressure Threshold KPa                |
| 6          | Current Oil Pressure Kpa        | Cal Table Number                              |
| 7          |                                 | Low Temperature Threshold DegC                |
| 8          |                                 | High Temperature Threshold DegC               |
| 9          | Current Temperature             | Cal Table Number                              |
| 10         | Current Alternator Amps         | Cal Value (Shunt Milliohms)                   |
|            |                                 | Low Fuel Threshold (5 to 95)%                 |
|            |                                 | Option                                        |
| 12         | Current Fuel Level              | 0=Low Fuel Switch Only                        |
|            |                                 | I=Low Fuel Level Parameter or Low Fuel Switch |
| 13         | Current Fuel Level              | Cal Table Value                               |
| 14         |                                 | Fan Run-on Timer Seconds                      |
| 15         |                                 | Options – Refer Table 2.1.2                   |
| 16         |                                 | Power Fail Time Delay (Minutes)               |
| d١         | Set Date and Time<br>See 4.12.5 | Set Day number                                |
| d2         |                                 | Set Month number                              |
| d3         |                                 | Set Year                                      |
| tl         |                                 | Set Hours(24Hr)                               |
| t2         |                                 | Set Mins                                      |
| 22         |                                 | Relay I – Option                              |

| 23 | Relay 2 – Option                           |  |
|----|--------------------------------------------|--|
| 24 | Relay 3 – Option                           |  |
| 25 | Relay 4 – Option                           |  |
| 26 | Relay 5 – Option                           |  |
| 27 | Relay 6 – Option                           |  |
| 28 | Relay 7 – Option                           |  |
| 29 | Relay 8 – Option                           |  |
| 30 | Relay 9 – Option                           |  |
| 31 | Relay 10 – Option                          |  |
| 32 | Relay II – Option                          |  |
| 43 | Relay 12– Option                           |  |
| 34 | Relay 13 – Option                          |  |
| 35 | Relay 14 – Option                          |  |
| 36 | Relay 15 – Option                          |  |
| 37 | Relay 16 – Option                          |  |
| 38 | Fuel Level Warning (5 to 95)%              |  |
| 39 | Alarm Delay (0 to 300)seconds              |  |
| 40 | Engine Start Delay (10 to 3000)*100mSec    |  |
| 41 | Engine Restart Delay (100 to 3000)*100mSec |  |
| 42 | Engine Run_on Time (10 to 3000)*100mSec    |  |
| 43 | Engine Processor Options(Bitmapped):       |  |
| 5  | B0 – 0= RUN Solenoid, I=STOP Solenoid      |  |
| 44 | Load ALL Factory Defaults                  |  |
|    | 101                                        |  |
|    | Load Default RELAY OPTION                  |  |
|    | 101 = Default Option 1                     |  |
| 45 | 102 = Default Option 2                     |  |
|    | 103 = Default Option 3                     |  |
|    | 104 = Default Option 4                     |  |

#### 2.m.5 Setting Date & Time

Five numeric displays are used as follows:-

[RPM] = DD (Day number) [HOURS] = MM (Month)

[TEMP] = HH (Hours - 24Hr)[AMPS] = MM (Minutes)

[OIL PRESSURE] = YYYY (year)

As each parameter is selected, the corresponding display flashes.

2.m.6 Setting RPM HI, LO & CAL Values

**NOTE:** These settings are important to the operation of the ENGINE START PROCESSOR These settings affect the engine low and hi RPM threshold values. These in turn can cause the pump engine to be stopped if not set correctly

The Hi and Lo threshold values are the period counts (units x 8usec) of pulses from a tacho. The Engine start processor also saves these values to internal EEROM, and so with power up reset will retrieve the correct values from EEROM.

Note - the main processor saves these values as RPM using the conversions below. The main processor also saves the CAL value which represents the number of teeth in the flywheel tacho, which is used in the conversions.

On power-up the main processor to reads the Hi and Lo Period values from the engine start processor and if not agreed (after conversion) with the RPM values saved in main processor EEROM then an alarm flag is set

The event will be logged to EEROM and the also the RPM display is set to fast flash.

The alarm is only cleared by the next good power-up reset.

#### 2.m.7 Hour Meter

The Hours Run is saved with a high degree of security.

The Hours Counter is a 32 bit counter and is incremented in 1 second intervals.

The value is saved every 60 seconds that the engine is running (RPM > minimum), plus one more save after it is stopped.

The displayed HOURS RUN is then the Hours Counter / 360 if the value is <1000\*3600 or Hours Counter /3600 if the Hours Counter is >=1000\*3600

EG Displays as "nnn.n" up to 999.9 then "nnnn" for > =1000

Three separate copies of the current value are saved in EEPROM (3 \* 4 = 12 bytes)

When reading the values (after power-up) the following rules apply:-

If 2 of the 3 values are matched, then is a valid set and the Hours Counter is set to this value. Any value which is larger than 10000\*3600 is out of range and is not matched The current value is then written back to EEROM in the 3 copies.

If all 3 values are not matched, then set the Hours counter to 0xFFFFFFF. This will then be displayed as 9999 and cause the display to flash.

#### 2.m.8 Load Relay Defaults

The Value field sets the Relay defaults for each of the 16 relays according to the table below.

#### n. VIEW LOG MODE

The buttons on the Main Board are used to for View Log Mode.

#### 2.n.1 Enter View Log Mode

To enter View Log mode – press the buttons in the following sequence. If the sequence is incorrect, then must start again.

<ESC> <UP> <DOWN> <LEFT> <RIGHT> <ENTER>

The display then goes blank with "Log" displayed in [START BATTERY VOLTS]

#### 2.n.2 Exit View Log Mode

The View Log Mode will be terminated and the displays returned to normal with any of the following conditions:-

(1) Timeout - automatically exit programming mode after 2 minutes without any button press.

- (2) Pressing the <ESC> button
- (3) Low Pressure alarm triggers an automatic engine start.

#### 2.n.3 Operation

<ESC> exits view log mode

<UP > & <DOWN> Scrolls through the event log

<LEFT> Return to the last record

<RIGHT> Skip x10 Records

<ENTER. Delays the alternating display for further 10 seconds

#### 2.n.4 View Log Display

The Display has 2 views.

These views are displayed alternately, 2 seconds with the Log Header View, and 5 seconds with the Status View.

2.n.4.1 Log Header View

This displays the record number, date and time in the following fields:-

[START BATTERY VOLTS] = "Log"

[CONTROL BATTERY/START BATTERY AMPS] = Record Number

| [RPM] = DD (Day number) | [TEMP] = HH (Hours – 24Hr) |
|-------------------------|----------------------------|
|-------------------------|----------------------------|

[HOURS] = MM (Month) [AMPS] = MM (Minutes)

[OIL PRESSURE] = YYYY (year)[FUEL TANK LEVEL]= Seconds

2.n.4.2 Status View

The status displays the same as it was just after the event was logged.

o. DATA LOGGING

Logged data is saved to 32KB EEPROM

#### 2.o. | Status Log

#### The system logs a status record that contains

| FIELD<br>NUMBER | DESCRIPTION                | NOTES            |
|-----------------|----------------------------|------------------|
| 1               | Record Number              |                  |
| 2               | Date                       | YYMMDD           |
| 3               | Time                       | HHMMSS           |
| 4               | State of All Digital Input | Bitmapped        |
| 5               | State of Indicators        | Bitmapped        |
| 6               | Engine Hours               |                  |
| 7               | Engine RPM                 |                  |
| 8               | Oil Pressure               |                  |
| 9               | Engine Temperature         |                  |
| 10              | Alternator Amps            |                  |
| 11              | Fuel Level                 |                  |
| 12              | State of Outputs           |                  |
|                 | Control Battery Volts      | FIRE SYSTEM ONLY |
|                 | Control Charger Amps       | FIRE SYSTEM ONLY |

| Start Battery Volts          |           |
|------------------------------|-----------|
| Start Battery Charger Amps   |           |
| Engine Start Processor State |           |
| Relays Operated              | Bitmapped |
| Flags                        | Bitmapped |

A status record is logged every time any of the following happen.

- I. Whenever a digital input or output changes state
- 2. When internal status flags are changed:-

BOOT BAD\_RPM\_LIMITS MUTE LOW\_FUEL\_WARNING OVERSPEED AUTO\_ISOLATED LOW\_WATER\_PRESSURE ENGINE\_STABLE ENGINE\_CONTROLLER\_FAILED\_RESTART\_LIMIT ENGINE\_CONTROLLER\_COMMS\_FAILED SUPPLY\_CRITICAL\_ALARM CONTROL\_CHARGER\_FAIL CRANK\_CHARGER\_FAIL MAINS\_FAILED

#### ENGINE\_SHUTDOWN

- 3. Every I hour
- 4. Every I minute when the pump is running or pressure switch is on
- 5. Whenever the unit is placed in configuration mode or returned to operating mode.

The unit can store 250 status records in a circular store. The last 250 records are kept with the oldest record being written over first.

#### 2.o.2 Configuration Log

The system logs a configuration record containing a complete copy of the new configuration whenever a system is restarted after changing the configuration. The unit can store 50 configurations.

By keeping the configurations it is possible to know how the controller was configured at any time. This is useful for interpreting the status log.

| BYTE NUMBER | FIELD                                                  | NOTES                |
|-------------|--------------------------------------------------------|----------------------|
| 0 I         | Record Number                                          |                      |
| 2 5         | Time & Date                                            | 32bit universal time |
| 6 57        | Copy of all Main Processor<br>Registers in section 4.7 |                      |

#### p. DIAGNOSTIC PORT

An RS232 port is available for Programming and Diagnostics and allows the following:-

- (1) View and setting (where writable) Main Processor registers in 4.10.1
- (2) Viewing and setting (where writable) Engine Start Processor registers via the Modbus protocol
- (3) Download of the Logged data.
- (4) Viewing the Current Status and Engine Instrumentation data.

It uses an ASCII protocol with a simple command set (see table below)

The port is set up with the following fixed serial parameters:-

Speed 115200 Baud Data Bits 8 Parity None Stop Bits 1 Handshake None

#### 2.p.I Passcode Access

The diagnostics port requires entry of a USER PASSCODE (Default is 2680) before can access functions.

**NOTE: -** this feature is NOT currently activated.

#### 2.p.2 Commands

Commands are entered as ASCII Numeric Fields

The First field is the Command number

This is followed by 1 or 2 arguments as ASCII representing 16 bit signed integers

Fields are separated by space and line ends in <CR>

| FUNCTION<br>NUMBER | ARGUMENT I                        | ARGUMENT 2        | DESCRIPTION                                                                                                    |
|--------------------|-----------------------------------|-------------------|----------------------------------------------------------------------------------------------------|
| I                  | Register Number                   |                   | View Register<br>031 for Local Registers<br>3243 for Engine Start Registers                                                                                                    |
| 2                  | Register Number                   | Value             | Set Register<br>047 for Local Registers<br>4859 for Engine Start Registers                                                                                                    |
| 3                  | Register Number                   |                   | View Display Register                                                                                                    |
| 4                  | Register Number                   | Value             | Set Display Register.<br>Note – will need to be in test<br>mode as value will be overwritten<br>in normal mode                                                                                                    |
| 5                  |                                   |                   | View Current Display Panel Data<br>(Same format as Log data) CSV<br>format                                                                                                    |
| 6                  | Record Number Start               | Record Number End | Dump Status Log<br>If Record number End =0 or not<br>entered, then set to Last (most<br>Current) record.<br>Set the view record pointer to<br>Record Number End                                                     |
| 7                  | 0=Current<br>I=Previous<br>2=Next |                   | View Status Log Record at record<br>pointer. In Test Mode then the<br>display will also show the display<br>status values for the logged<br>record.                                                                 |
| 8                  | Record Number Start               | Record Number End | Dump Configuration Log<br>If Record number End =0 or not<br>entered, then set to Last (most<br>Current) record.<br>Set the view record pointer to<br>Record Number End<br>If no arguments, then Dump ALL<br>records |
| 9                  | 0=Current<br>I=Previous<br>2=Next |                   | View Configuration Log Record at<br>record pointer. In Test Mode then<br>the display will also show the<br>display status values for the logged<br>record.                                                          |

| 10 |                 | Dump Configuration Registers.<br>See Note ** below |
|----|-----------------|----------------------------------------------------|
| 14 |                 | Read Clock                                         |
| 15 |                 | Set Clock                                          |
|    |                 | Note – 24HR TIME                                   |
| 17 |                 | Show Calibration Values                            |
| 18 | A/d Register No | Display RAW a/d value                              |
| 19 | 3781            | Reset to Factory Default<br>Parameters             |

#### 2.p.3 Responses

All Responses (Except for command 10) are as follows:-

XXX (s) YYYYY

Where XXX is the Response Number = Command Number +100

(s) YYYYY is I to 5 digits representing the (signed) integer value

If a command has incorrect syntax or fields are out of range, then the invalid response is

#### 255 NNN

Where NNN is the error number

| ERROR NUMBER | DESCRIPTION             |
|--------------|-------------------------|
| 1            | Invalid Command         |
| 2            | First Argument Invalid  |
| 3            | Second Argument Invalid |
| 4            | Both Arguments Invalid  |

#### 2.p.4 Function 5 – View Current Status

The command 5 returns a comma separated (CSV) line showing the current status of the indicators, engine instrumentation and other internal parameters.

An example is as follows:-

The 18 fields shown are:-

| FIELD | PARAMETER           | DESCRIPTION                            |
|-------|---------------------|----------------------------------------|
| 0     | Response code (105) |                                        |
| I     | Record_number       | Record Sequence number                 |
| 2     | Timo                | Time in universal time - Seconds since |
|       | Time                | 0:00:00 0/0/2000                       |
| 3     | Digital_inputs      | Bitmapped field – see 2.p.4.1          |
| 4     | Indicators          | Bitmapped field – see 2.p.4.2          |
| 5     | Engine_hours        | Engine Running time in seconds         |
| 6     | Engine_rpm          | Engine Speed                           |

| 7  | Engine_oil_pressure   | Engine Oil Pressure - Kpa                  |
|----|-----------------------|--------------------------------------------|
| 8  | Engine_temperature    | Engine Temperature – DegC                  |
| 9  | Alternator_amps       | Alternator Amps x 10                       |
| 10 | Engine_fuel_level     | Fuel Level - %                             |
| 11 | Digital_outputs       | Bitmapped field-                           |
| 12 | Control_battery_volts | Voltage x10                                |
| 13 | Control_battery_amps  | Amps x10                                   |
| 14 | Start_battery_volts   | Voltage x10                                |
| 15 | Start_battery_amps    | Amps x10                                   |
| 16 | Engine_start_state    | Engine Processor State – see 2.p.4.3       |
| 17 | Relays                | Bitmapped State for each of the VFC Relays |
| 18 | Flags                 | Main Process Flags – see 2.p.4.4           |

### 2.p.4.1 Digital Inputs – BITMAPPED Field

| BIT POSITION | D13242 FUNCTION       |
|--------------|-----------------------|
| P_DIN0       | Not Used              |
| P_DINI       | MUTE EXTERNAL JI0     |
| P_DIN2       | CONTROL MAINS FAIL    |
| P_DIN3       | AUX INPUT J9          |
| P_DIN4       | CRANK MAINS FAIL      |
| P_DIN5       | AUX INPUT J8          |
| P_DIN10      | MANUAL CONTROL SWITCH |
| P_DINI I     | MANUAL START SWITCH   |
| P_DIN12      | STOP                  |
| P_DIN13      | FUEL SWITCH           |
| P_DIN14      | Not Used              |
| P_DIN15      | LOW PRESSURE          |

## 2.p.4.2 INDICATORS - BITMAPPED field

REFER TABLE e for further descriptions

| Bit Position | LED      | Function                     |
|--------------|----------|------------------------------|
|              | Position |                              |
| 0            | D10      | Pump Available               |
| I            | DII      | Pump Running                 |
| 2            | D12      | Auto Start Isolated          |
| 3            | DI3      | Engine Fail to Start         |
| 4            | DI4      | Low Fuel Level               |
| 5            | DI5      | Engine Overspeed Shutdown    |
| 6            | D16      | High Engine Temperature      |
| 7            | D28      | Low Oil Pressure             |
| 8            | DI7      | Control Battery Charger Fail |

|    |     | (FIRE SYSTEM ONLY)          |
|----|-----|-----------------------------|
| 9  | D18 | Start Battery Low Voltage   |
| 10 | DI9 | Control Battery Low Voltage |
|    |     | (FIRE SYSTEM ONLY)          |
|    | D20 | Audible Alarm Muted         |
| 12 | D21 | System Low Water Pressure   |
| 13 | D22 | Water Supply Tank Low Level |
| 14 | D23 | AUX I                       |
| 15 | D29 | Power Available             |
| 16 | D30 | AUX 2                       |
| 17 | D31 | Start Battery Charger Fail  |

## 2.p.4.3 Engine Processor State

| STATE<br>NUMBER | ABBREVIATED       | DESCRIPTION                                     |
|-----------------|-------------------|-------------------------------------------------|
| 0               | STOPPED           | Normal Idle State                               |
| I               | WAIT_RESTART      |                                                 |
| 2               | CRANKING          |                                                 |
| 3               | RUN               |                                                 |
| 4               | FORCED_STOP       |                                                 |
| 5               | STOPPED_OVERSPEED | Alarm Condition –requires<br>manual Alarm Reset |
| 6               | RESTART_LIMIT     | Alarm Condition –requires<br>manual Alarm Reset |
| 7               | MANUAL_STOP       |                                                 |

2.p.4.4 Main Process Flags

| <b>BIT POSITION</b> | ABBREVIATED                               | DESCRIPTION                                                                  |
|---------------------|-------------------------------------------|------------------------------------------------------------------------------|
| 0                   | BOOT                                      | The unit has been reset –<br>Cleared with the first logged<br>record         |
| I                   | BAD_RPM_LIMITS                            | Engine Processor RPM Limits do<br>not match the main processor<br>RPM Limits |
| 2                   | MUTE                                      | Alarms are muted                                                             |
| 3                   | SPAREI                                    |                                                                              |
| 4                   | OVERSPEED                                 | The unit is tripped out with<br>overspeed                                    |
| 5                   | AUTO-ISOLATED                             | Unit is in auto-isolate mode                                                 |
| 6                   | LOW FUEL WARNING                          |                                                                              |
| 7                   | LOW WATER PRESSURE                        |                                                                              |
| 8                   | ENGINE STABLE                             |                                                                              |
| 9                   | ENGINE CONTROLLER FAILED<br>RESTART LIMIT |                                                                              |

| 10 | ENGINE CONROLLER COMMS<br>FAILED |                                      |
|----|----------------------------------|--------------------------------------|
| 11 | SUPPLY CRITICAL FAILURE          | Loss of Mains for 4 Hours            |
| 12 | CONTROL CHARGER FAILED           |                                      |
| 13 | CRANK CHARGER FAILED             |                                      |
| 14 | MAINS FAILED                     |                                      |
| 15 | engine shutdown                  | STOP/START system forced<br>shutdown |

#### 2.p.4.5 Digital Output

#### 2.p.5 Configuration Register Dump

**Note \*\* -** The configuration Register Dump (Command 10) response should be in the following format:-Example:

| D1324 Register Dump | (header I)                      |
|---------------------|---------------------------------|
| dd/mm/yyyy hh:mm:ss | (header 2)                      |
| 2 0 13401           | (first Local register)          |
| 2    2              | (second register)               |
| 221                 |                                 |
| 231                 |                                 |
|                     |                                 |
|                     |                                 |
| 2 47 0              | (last Local Register)           |
| 2 48  324           | (first Engine Start register 0) |
|                     |                                 |
|                     |                                 |
| 2 59 0              | (last Engine Start register 11) |

The register fields are commenced each line with '2' This allows the text to be captured to a file with Hyperterm This file can then be modified and then sent back to the main processor

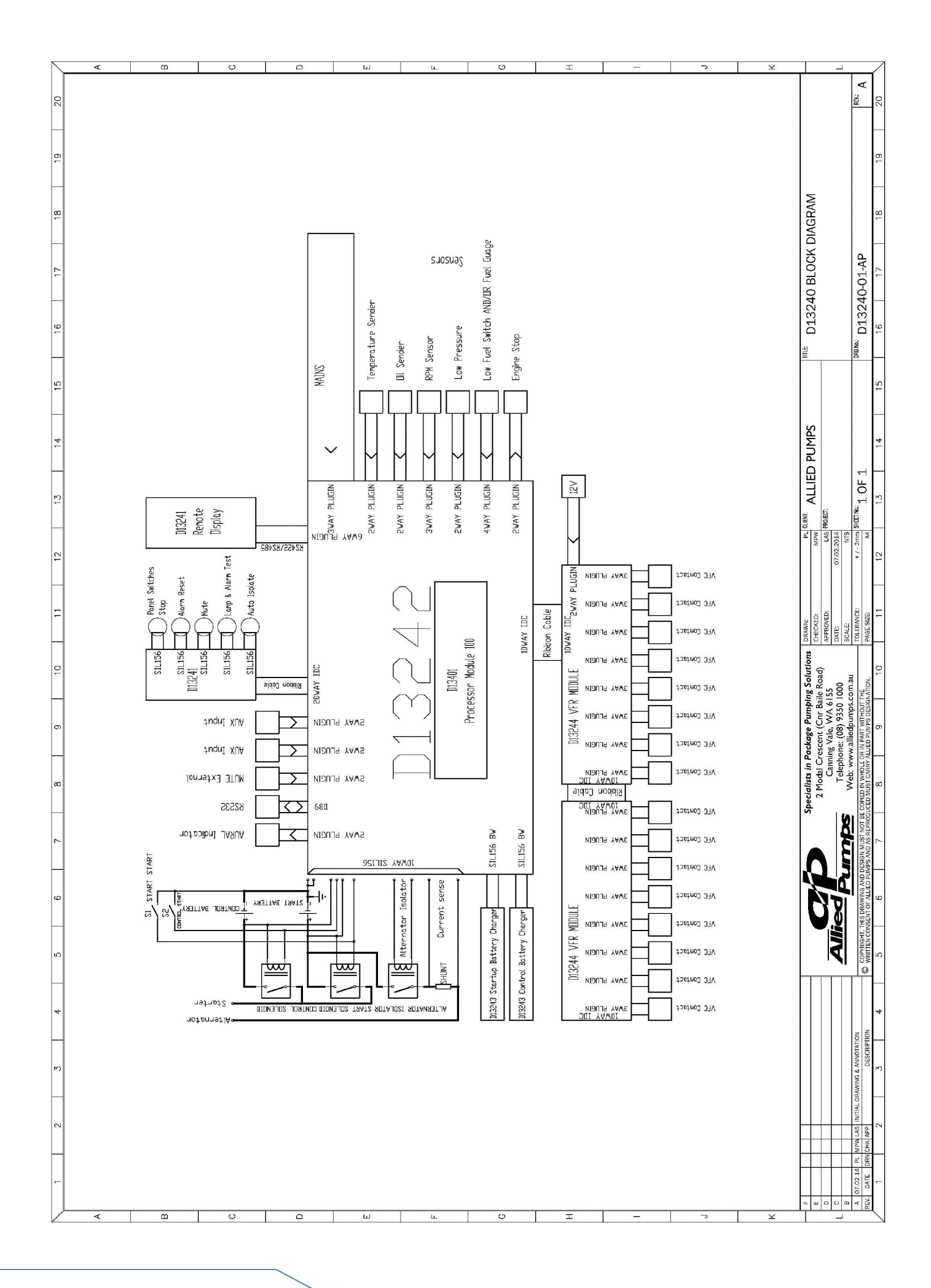

A

# APENDIX A Warranty and Service Information

ALLIED PUMPS PYROKOS PUMP CONTROL SYSTEM MANUAL | 34

## alliedpumps.com.au

Disclaimer: Allied Pumps reserves the right to modify the information and illustrations contained in this document without prior notice. The information provided in this document is intended to be helpful. However, this document is not intended to cover all regulations that apply to your practice. If you need advice regarding specific product operations and maintenances, you are encouraged to consult with an Allied Pumps Pty Ltd professional.